# Deloitte.

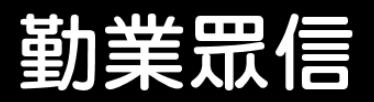

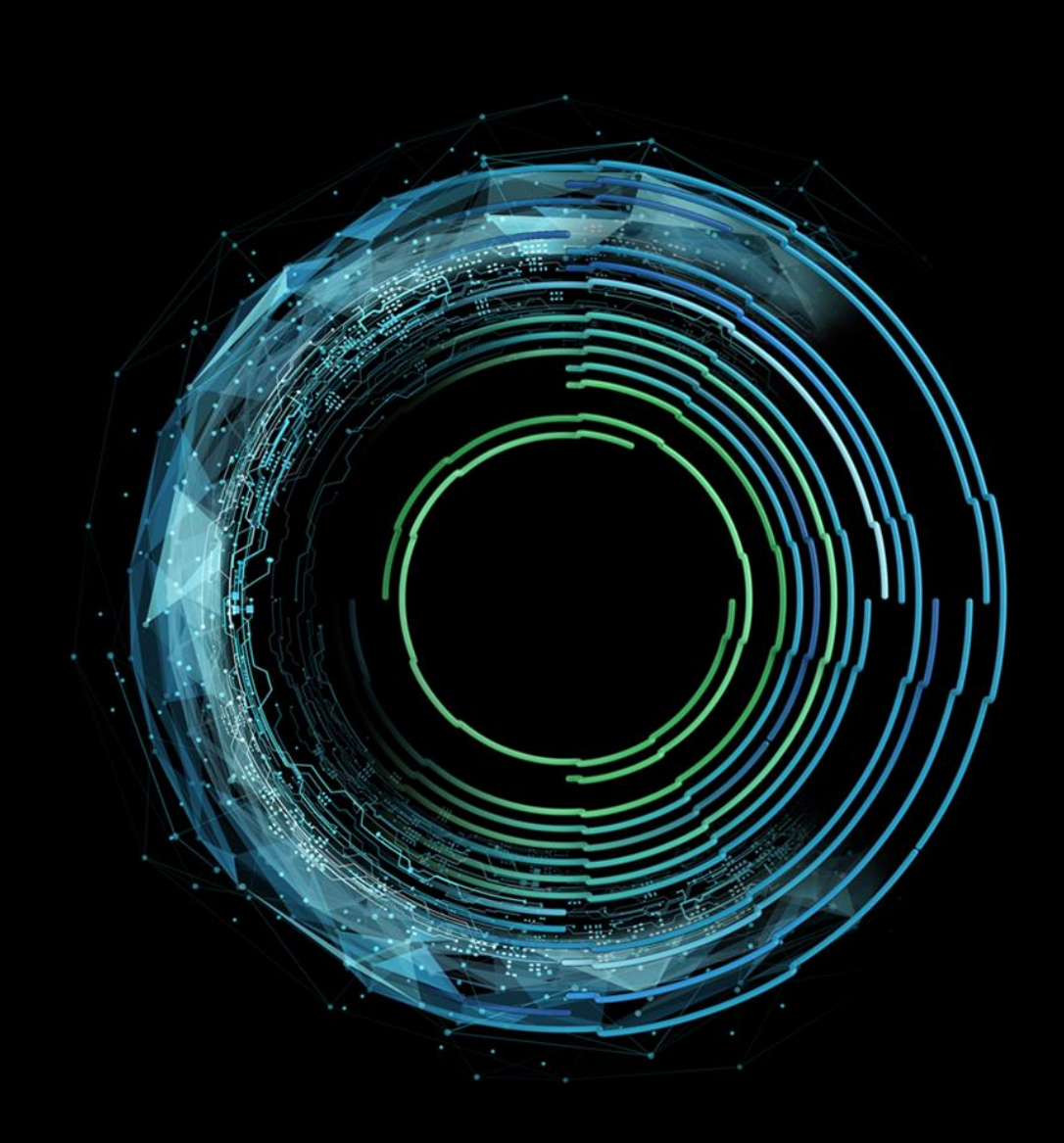

## Deloitte Conduct Watch Whistleblowing Website User Guide

## Contents

| 0 | What are the available channels for reporting. | 3 |
|---|------------------------------------------------|---|
| € | Introducing the Whistleblowing Workflow        | 4 |
| 0 | How to log a report via website                | 5 |
|   | Report new case                                | 5 |
|   | Progress review                                |   |
|   | Add Information                                |   |
| € | Q&A                                            |   |
| € | Contact us                                     |   |

## What are the available channels for reporting

To encourage employees to report misconduct, an impartial third party has set up confidential 24/7 whistleblowing channels for whistleblowers:

| Website | https://secure.conductwatch.com/                            |
|---------|-------------------------------------------------------------|
| Email   | @conductwatch.com.tw                                        |
| Fax     | 02-2964-3919                                                |
| Post    | P.O.BOX 93 Taipei Xinyi Taipei City 110928 Taiwan ( R.O.C.) |

## ${f J}$ Introducing the Whistleblowing Workflow

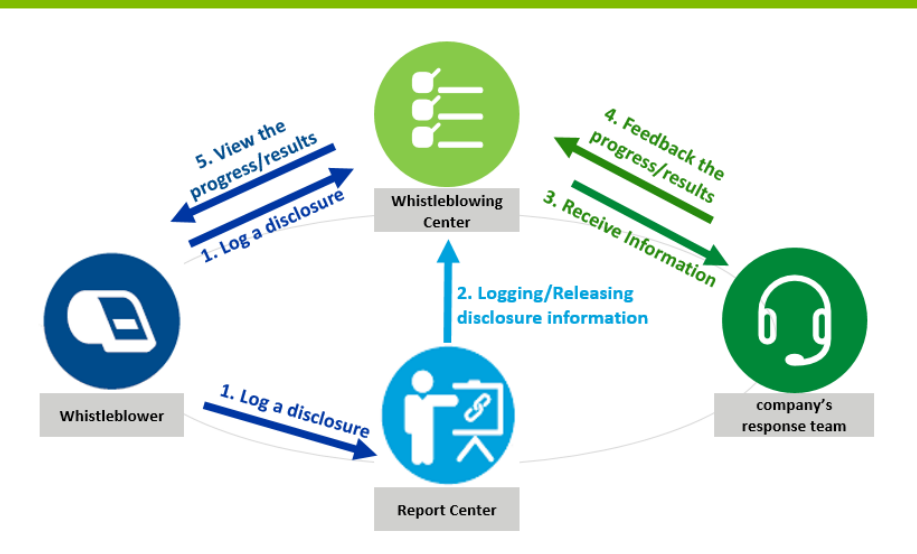

Step 1: The whistleblower can log a disclosure through Conduct Watch (website) or the report center (email, fax, post). If the disclosure is logged via Conduct Watch, the whistleblower can use the case number and password to add information and check the status.

It is recommended that the whistleblower leave an email address to enable whistleblowers to receive immediate updates on the cases.

- Step 2: The report center will submit the case to the company's response team on Conduct Watch within three working days after receiving the disclosure.
- Step 3: After the company's response team receives the notification email of a new case, they can log on to the Conduct Watch to view the case information and conduct the investigation.
- Step 4: During the investigation, the company's response team may inform the whistleblower of the case's progress or request additional information through Conduct Watch.
   Whistleblowers who have left email information will receive notification

of case updates from the system, and whistleblowers can add additional information on Conduct Watch.

Step 5: Regardless of whether the report is anonymous or not, the whistleblower who reports through the website can use the case number and password previously obtained to view the result of the case on Conduct Watch. If an e-mail is left, a case update notification will be sent automatically to inform the whistleblower of the status of the case upon completion.

## How to log a disclosure via website?

#### Log a disclosure / suspicion

1

Access the home page of Conduct Watch:

https://secure.conductwatch.com/\_, and click the "Log a disclosure/suspicion" link to enter the case-filling page.

|                                                                                                    | Whistleblowing (TW)                                                                                                    | Englis                     |
|----------------------------------------------------------------------------------------------------|----------------------------------------------------------------------------------------------------|----------------------------|
| Client<br>Loge<br>Input                                                                                           | Whistleblowing Website         Honesty, Integrity, Sustainability           About Whistleblowing Hotline         Image: Comparison of this mechanism is to assist colleagues in finding help or to report any misconduct that violates company policie protect the whistleblower and to report anorymously, this website is construction in independent third party (Deloitte & Tor any incidents reported are found to be false or malicious, the whistleblower will be a company based liabilities.                                                                                                    | es. To<br>uche). If        |
| <ul> <li>Home</li> <li>Log a disclosure /<br/>suspicion</li> <li>Check Status</li> <li>Add Information</li> </ul> | Our Promise<br>If you notice any misconduct or actions that may be used and the agroup, in the series as the series of heritation. This<br>whistlebiowing mechanism is uted your and the provident thave in the series of the series of the series o | itment, or<br>port<br>your |
| Deloitte.                                                                                                    | Any iclose incidents that may violate the law, professional guidelines, or g                                                                                                    | roup                       |
|                                                                                                    | Other Ways of Report  • Email Box : Deloitte@conductwatch.com.tw  Please click here to download the whistleblower's user guide                                                                                                    |                            |

2

After reading the declaration of the Whistleblowing Center and the notification of personal information collection, processing ,and use of the personal data, click "Accept " to proceed to the next page.

#### Whistleblowing Center

We are an impartial third-party service provider that provides you with a trustworthy whistleblowing channel to report improper behavior within the company and transfer your reported matters to dedicated personnel for handling.

Remind you:
The whistleblowing center is not 119 or an emergency hotline. If you encounter an incident that poses an immediate threat to life or property, don't hesitate to contact the nearest law enforcement agency directly.
The whistleblowing center does not guarantee the accuracy or reliability of the information collected, nor does it investigate or handle the content of the reports. Our responsibility is to receive reported information and send it to the company's dedicated investigation window securely. The whistleblowing center does not assume any responsibility for the content of the report and the results of the investigation.

#### **Privacy Statement**

This whistleblowing platform is an online acceptance window for Deloitte to provide specific customers with the ConductWatch whistleblowing center services. You came through the website link that the particular customer notified this whistleblowing platform, and the specific customer is your employer, or you are the supplier or personnel of the particular customer. You can link to "About Deloitte Taiwan" to learn more about us.

When this whistleblowing platform collects, processes, or uses your personal information, it is based on respecting your rights and interests. It does so in good faith and accordance with the following principles:

1. This whistleblowing platform only collects, processes, and uses personal information directly related to your use of the platform to create a reporting file and then transfer it to the specific customer to accept your case and report the results to you through this whistleblowing platform. The so-called personal information directly related to your use of this platform is only collected for the specific purpose of promoting your smooth experience in operating this website and our performance of this specific customer, including the computer and network environment you use, the cookies related to the preceding records, and the case ID and password associated with you; if you choose to report in a confidential or confidential (restricted) way, it will include your name, department, email address, contact number, or other information, etc. Still, if you report anonymously or confidential (restricted), such personal information will not be provided to that specific customer. Although this whistleblowing platform uses cross-border cloud services, users, including Delotte, you, and the specific customer. Although the professional service appointment between Delotte and that specific client. We will delete the data 90 days after the termination of the appointment.

2. Deloitte collects, processes, and uses personal data in compliance with Deloitte's personal data management objectives and policies as its guiding principles and has a complete personal data protection and security maintenance plan. All processes are strictly controlled.

## Select Disclosure Security

- "Confidential": The whistleblower provides detailed information and gives it to the company for use in the investigation. The required fields are Name, Department, Email Address, Contact No., and Other Information (the connection to the company).
- "Confidential (restricted)": The whistleblower is remained anonymous during the investigation, but the detailed information is provided to third-party consultants (Deloitte & Touche) for contacting.

The required fields are Name, Department, Email Address, Contact No., and Other Information (the connection to the company).

• "Completely anonymous": The whistleblower selects to remain completely anonymous.

The required field is Other Information (the connection to the company).

For those who selecting "Confidential" and " Confidential (restricted)," and the system will automatically send the notifications via e-mail when there is updated information on the case.

| Disclosure Security                                                               |                   |                                                                                                    |                                                                             |  |
|-----------------------------------------------------------------------------------|-------------------|----------------------------------------------------------------------------------------------------|-----------------------------------------------------------------------------|--|
| Please select the disclosure l                                                    | level relating to | your personal identity details.                                                                                                    |                                                                             |  |
| <b>Confidential</b><br>the reporter gives details and it is<br>used in the report |                   | <b>Confidential (restricted)</b><br>the reporter remains anonymous<br>in the reports, but the details is<br>given for the use of the call centre | <b>Completely Anonymous</b><br>the reporter remains completely<br>anonymous |  |
| Name                                                                              |                   |                                                                                                    |                                                                             |  |
| Department                                                                        |                   |                                                                                                    |                                                                             |  |
| Email Address                                                                     |                   |                                                                                                    |                                                                             |  |
| Contact No                                                                        | ontact No         |                                                                                                    |                                                                             |  |
| Other Information                                                                 |                   |                                                                                                    |                                                                             |  |

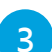

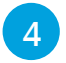

Select Disclosure Type and fill in case information

• Select the type of disclosure that wish to be logged.

| Disclosure Type<br>Please select disclosure type that best descri | bes the Issue you are reporting.                              |
|-------------------------------------------------------------------|---------------------------------------------------------------|
| Conflict of interest                                              | Inappropriate Business Entertainment, Gifts, or Kickbacks     |
| Cash Larceny                                                      | Fraudulent Disbursement                                       |
| Abuse of company's assets or resource                             | res Fraudulent Financial Reporting                            |
| Improper use of sensitive information                             | and trade secrets Insider trading                             |
| Bullying / Discrimination, Harassment                             | , or Unfair Treatment Unhealthy or Unsafe Working Environment |
| IT Crime                                                          | Others                                                        |

 The content which is necessary to be filled includes the personnel, event, time, place, and object. Please refer to the question requirements and fill in as detail as possible to facilitate the company's investigation and processing. Queries marked with \* are mandatory fields.

| Please describe the B<br>(Full description) *                                                                                           | sehavior you like to report.                                                                                                    |
|----------------------------------------------------------------------------------------------------|----------------------------------------------------------------------------------------------------|
| How did you discove<br>*                                                                                                    | r this behavior?                                                                                                    |
| Where did the behav<br>behavior and norma                                                                                               | rior take place? If there is no specific location, please highlight and describe the relationship between this<br>I business operations.                                                                                                    |
| When did the behav                                                                                                    | or last occurred? Or what's the frequency of the behavior? •                                                                                                    |
|                                                                                                    |                                                                                                    |
| How long do you bel<br>*                                                                                                    | ieve this behavior lasted?                                                                                                    |
| How long do you bel<br>*<br>- Please Select -                                                                                           | ieve this behavior lasted?                                                                                                    |
| How long do you bel<br>*<br>- Please Select -<br>Have you ever discus<br>name, corporation/d                                            | ieve this behavior lasted?<br>                                                                                                    |
| How long do you bel<br>*<br>- Please Select -<br>Have you ever discu<br>name, corporation/c<br>Has anyone tried to<br>job title, etc. ) | ieve this behavior lasted?<br>ssed this behavior with other people? If your answer is yes, please provide this person's information (ex:<br>lepartment, job title, etc. )<br>cover up this behavior? If so, please provide this person's information (ex: name, corporation/departmen |

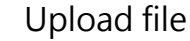

If a whistleblower wishes to provide e-files (e.g., picture, video, etc.) of relevant supporting information, or explanatory files (e.g., word files, txt files, etc.), please click on the " Choose File " to select the files for uploading.

If multiple files need to be uploaded, please click the " Choose Files " button to upload them in batches.

Please know that the maximum file size for a single upload is 25 MB.

#### Attachments (optional)

Please add any attachments that you feel may help inform this disclosure, taking care not to include information that may reveal your identity if you wish to remain anonymous. You can attach any data files up to 25MB.

Choose File

### Follow Up Password

After completing the abovementioned details, please set a case password at least 10 alphanumeric characters, including uppercase, lowercase, letters & numbers, and special characters. Once completed, click "Submit" to proceed to the next page to obtain an an automatically generated Disclosure ID.

| Disclosure Follow Up Password                                                                                          |  |  |
|----------------------------------------------------------------------------------------------------|--|--|
| • This Password will be used together with the Disclosure ID provided later to login to follow up on disclosure report |  |  |
| Password                                                                                                    |  |  |
|                                                                                                    |  |  |
| Min 10 Characters Lowercase Uppercase Letters & Numbers Special Characters                                             |  |  |
| Confirm Password                                                                                                    |  |  |
|                                                                                                    |  |  |
|                                                                                                    |  |  |
| You acknowledge that you have read and accepted the terms above.         Submit                                        |  |  |

5

6

### Complete case submission

Please properly record and keep the Disclosure ID and password. The Disclosure ID and password can be used to follow up on the result of the case.

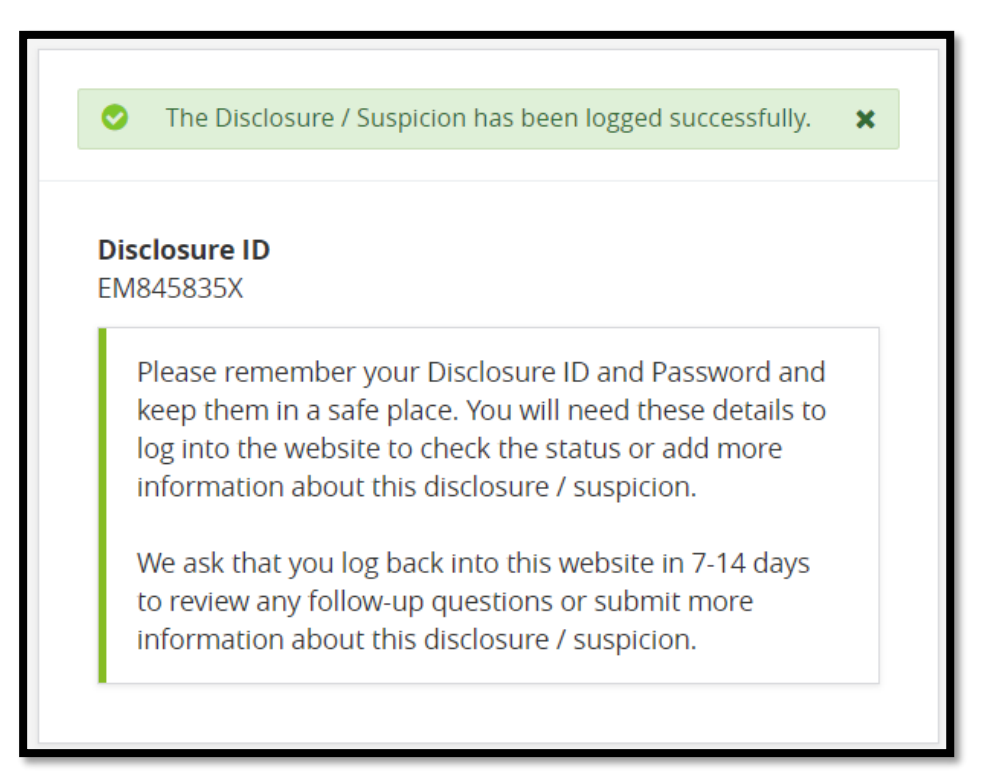

7

### **Progress review**

1

To track the progress of a case, please click "Check Status" on the homepage, enter the Disclosure ID and password, and clicking "Retrieve Information."

| <ul> <li>Home</li> <li>Log a disclosure / suspicion</li> <li>Check Status</li> <li>Add Information</li> </ul> | Please login using your Disclosure ID and the Password that<br>you set when you logged your disclosure / suspicion.<br>If you logged your disclosure / suspicion via phone or email,<br>please enter the 6 digit PIN that you were provided. You will be<br>immediately asked to reset your password. |
|----------------------------------------------------------------------------------------------------|----------------------------------------------------------------------------------------------------|
| Deloitte.                                                                                                    | Disclosure ID pisclosure ID Password Password                                                                                                    |
|                                                                                                    | Retrieve Information                                                                                                    |

- 2 The following information is available in the "History" under " Check Status " tab:
  - > Feedback: Response from the company's response team .
  - > Message from Service Admin: Reply given by Deloitte.
  - > Message: Additional information added by the whistleblower.

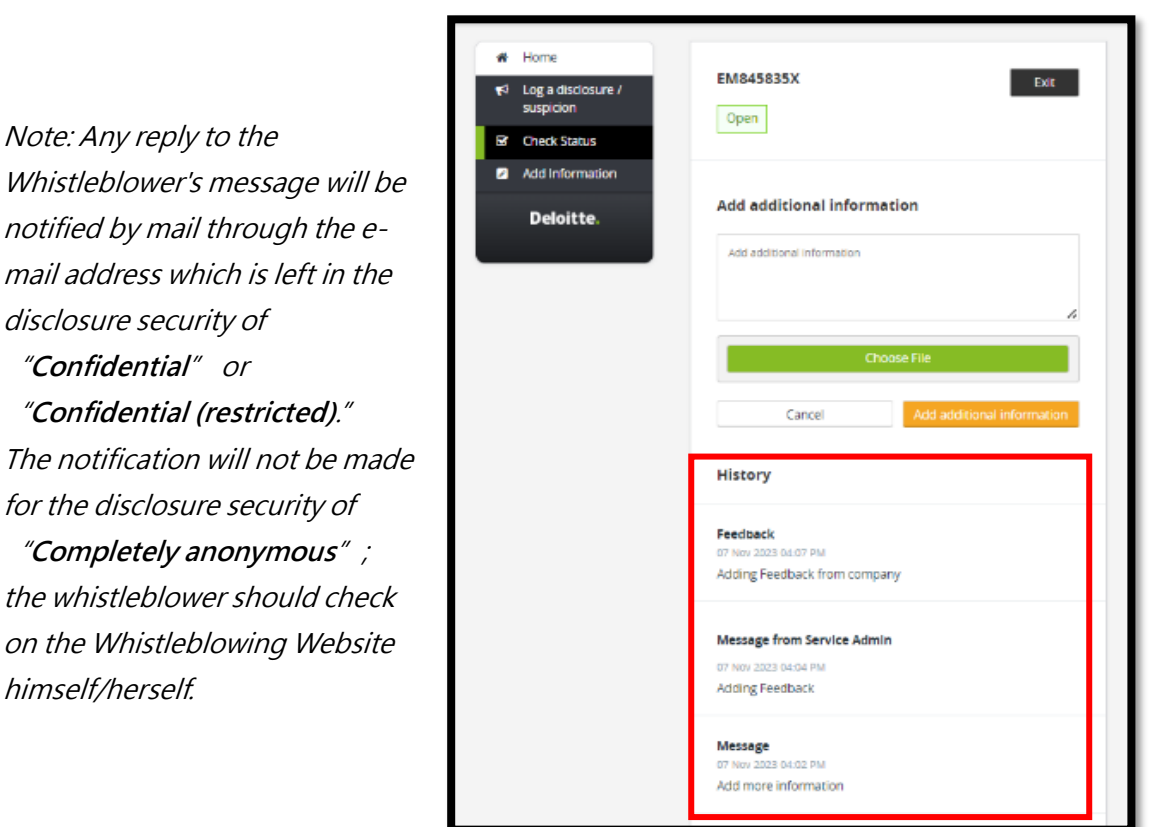

## Add Information

1 Under the "Add information" tab, the current status of the case can be checked. If the whistleblower has any additional information for the case, additional information can be added in the field under "Add Additional Information," or the relevant file can be attached and sent to the company's investigative team for their reference.

| <ul> <li>₭ Home</li> <li>≮ Log a disclosure / suspicion</li> <li>Check Status</li> <li>Add Information</li> </ul> | EM845835X Exit                                                        |
|----------------------------------------------------------------------------------------------------|-----------------------------------------------------------------------|
| Deloitte.                                                                                                    | Add additional information Add additional information                 |
|                                                                                                    | Choose File Cancel Add additional information History                 |
|                                                                                                    | Feedback<br>07 Nov 2023 04-07 PM<br>Adding Feedback from company      |
|                                                                                                    | Message from Service Admin<br>07 Nov 2023 04:04 PM<br>Adding Feedback |
|                                                                                                    | Message<br>07 Nov 2023 04:02 PM<br>Add more information               |

#### Whistleblower

#### Q: What are the available reporting channels?

A: The company offers various channels on its whistleblowing platform. These channels are received by an independent third party, Deloitte, and referred to the appropriate department of the company for processing.

## Q: I want to report improper behavior. What information should I provide to the company?

A: When logging a disclosure, the description about people, events, times, places, and objects should be included. Additionally, if there are any supporting documents, please provide as much information as possible to assist the company in the investigation.

## Q: What should I do if I want to report anonymously but also want to know the case's outcome?

A: If you do not want to disclose any identity information but still want to know the company's progress, it is recommended to log through Conduct Watch and select "Confidential(restricted)" as the disclosure security. While not disclosing personal information and getting information via accessing the "Check Status" tab.

Q: I have reported via Conduct Watch but have forgotten my disclosure ID or password. What should I do?

A: For security considerations, only confidential/(restricted) can verify identity by the report center and assist in retrieving the disclosure ID and resetting your password. If you choose to be completely anonymous, we are unable to verify the identity, and you will have to fill out the report again.

### 🔀 Contact us

If you have further questions, needs, or suggestions, please mail to our service mailbox (service@conductwatch.com.tw). We will respond as soon as possible.